## 익스플로리스트 x10 의 기본 지도 백업 및 복구

익스플로리스트 310/510/610(이하 익스플로리스트 x10)에 기본적으로 입력되어 있는 지도(WWNA\_BMR, USA) 파일들이 사용자의 부주의로 삭제될 경우 재공급되지 않기 때문에 아래 절차에 따라 기본 지도 파일들을 PC 에 복사해 두시기 바랍니다.

1. 통신케이블로 PC 와 익스플로리스트 x10 을 연결하여 익스플로리스트 x10 의 전원을 켭니다.

2. 화면에 [Connection Detected]창이 열리면 [Connect to PC] 버튼을 선택합니다.

3. 아래 그림과 같이 PC 의 [Windows 탐색기]의 [내 컴퓨터]에 [Magellan]이 생성되면 그 안의 [MAP] 폴더를 복사하여 PC 의 [내 문서] 등에 붙여넣기합니다.

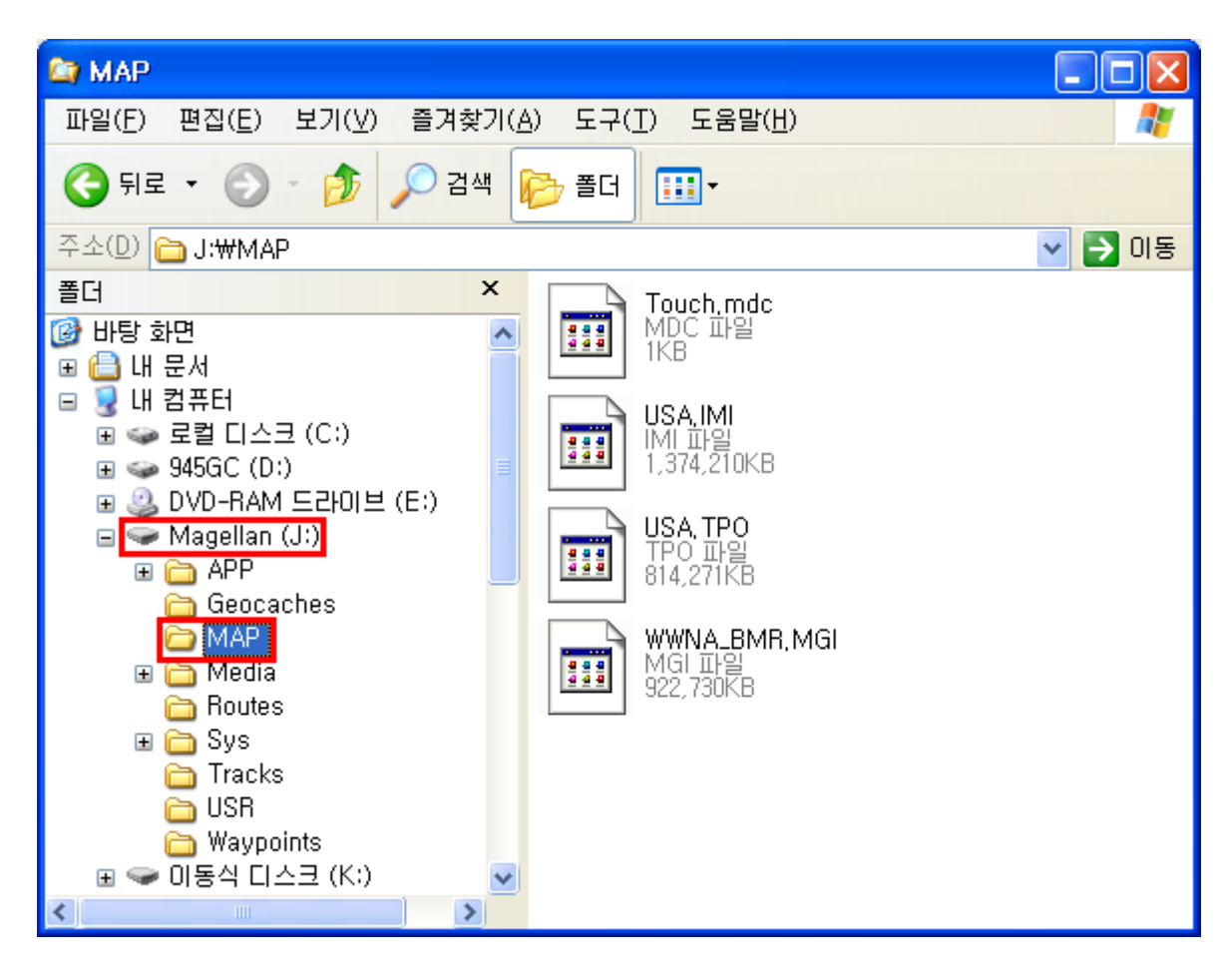

만약, 기본 지도 파일들이 삭제된 경우 아래 절차에 따라 복구합니다.

1. 통신케이블로 PC 와 익스플로리스트 x10 을 연결하여 익스플로리스트 x10 의 전원을 켭니다.

2. 화면에 [Connection Detected]창이 열리면 [Connect to PC] 버튼을 선택합니다.

3. PC 에 복사해 두었던 [MAP] 폴더 안의 모든 파일들을 복사하여 [내 컴퓨터]에 생성된 [Magellan]의 [MAP] 폴더 안에 붙여넣기하여 복구합니다. 이렇게 복사해 둔 기본 지도 파일들은 다른 익스플로리스트 x10 에서 사용이 불가능합니다.

## 익스플로리스트 x10 의 TOPOKOREA2D 지도 백업 및 복구

[TOPOKOREA2D] Micro SD 카드를 구매하여 익스플로리스트 x10 의 리테이닝 플레이트(설명서 22 쪽 참조)에 장착한 경우 [메인 메뉴]/[Tools]/[Settings]/[Memory]에서 [Clear Memory from SD Card]나 [Format SD Card]를 실행하면 [TOPOKOREA2D] 지도가 삭제되어 다시 사용할 수 없게 됩니다. 사용자의 부주의로 [TOPOKOREA2D] 지도가 삭제될 우려가 있으니 아래 절차에 따라 [TOPOKOREA2D] 지도를 PC 에 복사해 두시기 바랍니다.

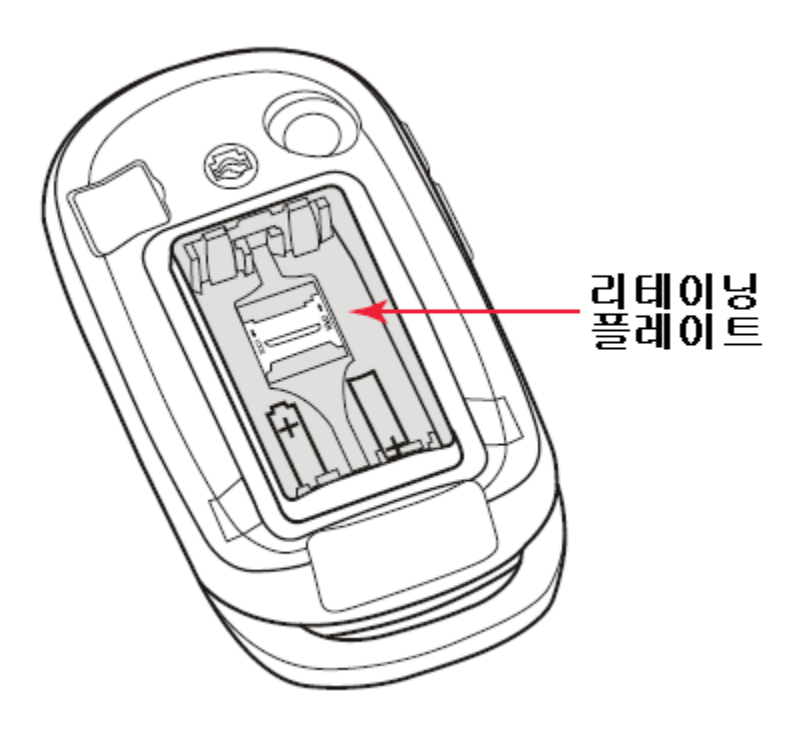

1. [TOPOKOREA2D] Micro SD 카드를 익스플로리스트 x10 에 장착하고, 통신케이블로 PC 와 익스플로리스트 x10 을 연결하여 익스플로리스트 x10 의 전원을 켭니다.

2. 화면에 [Connection Detected]창이 열리면 [Connect to PC] 버튼을 선택합니다.

3. 아래 그림과 같이 PC 의 [Windows 탐색기]의 [내 컴퓨터]에 [Magellan]과 [이동식 디스크]가 생성됩니다. 생성된 [이동식 디스크]의 [Magellan] 폴더에 있는 [MAP] 폴더와 [Skins] 폴더를 복사하여 PC 의 [내 문서] 등에 붙여넣기합니다.

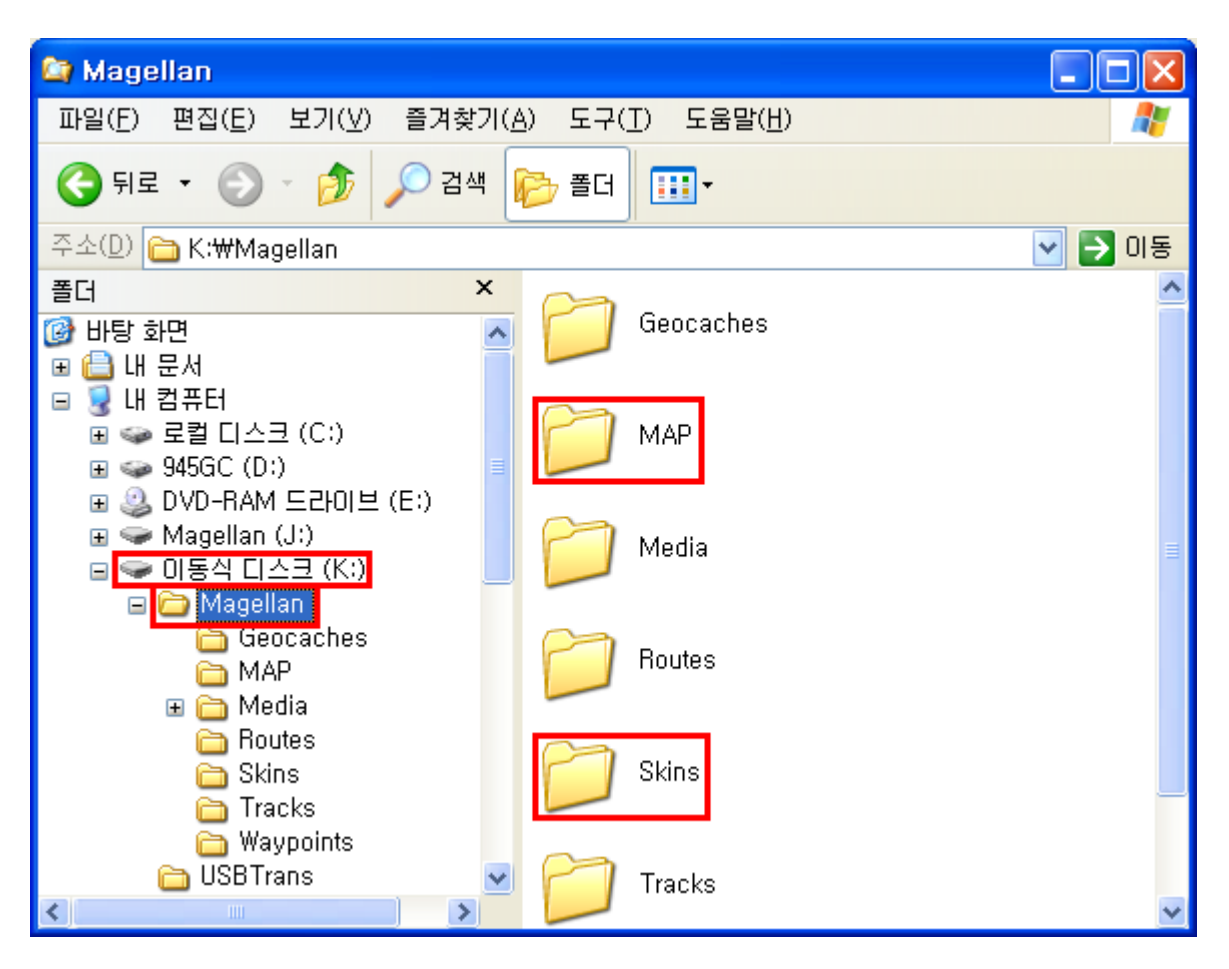

만약, Micro SD 카드에 있는 [TOPOKOREA2D] 지도가 삭제된 경우 아래 절차에 따라 복구합니다.

1. 해당 Micro SD 카드를 익스플로리스트 x10 에 장착하고, 통신케이블로 PC 와 익스플로리스트 x10 을 연결하여 익스플로리스트 x10 의 전원을 켭니다.

2. 화면에 [Connection Detected]창이 열리면 [Connect to PC] 버튼을 선택합니다.

3. PC 에 복사해 두었던 [MAP] 폴더와 [Skins] 폴더를 복사하여 [내 컴퓨터]에 생성된

[이동식 디스크]의 [Magellan] 폴더 안에 붙여넣기하여 복구합니다. 이렇게 복사해 둔 [MAP] 폴더와 [Skins] 폴더는 다른 Micro SD 카드에서 사용이 불가능합니다.

# 트리톤의 TOPOKOREA2D 지도 백업 및 복구

[TOPOKOREA2D] Micro SD 카드를 구매하여 트리톤의 카드 슬롯에 장착한 경우 [MENU 키]/[View]/[Settings]/[Memory]에서 [Format SD Card]를 실행하면 [TOPOKOREA2D] 지도가 삭제되어 다시 사용할 수 없게 됩니다. 사용자의 부주의로 [TOPOKOREA2D] 지도가 삭제될 우려가 있으니 아래 절차에 따라 [TOPOKOREA2D] 지도를 PC 에 복사해 두시기 바랍니다.

1. [TOPOKOREA2D] Micro SD 카드를 아래 그림의 [Micro SD to SD 어댑터]에 장착합니다.

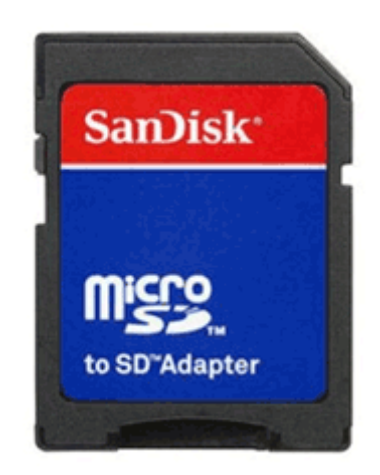

2. [TOPOKOREA2D] Micro SD 카드가 들어있는 [Micro SD to SD 어댑터]를 PC 의 카드 리더기에 꽂으면 아래 그림과 같이 [내 컴퓨터]에 [이동식 디스크]가 생성됩니다.

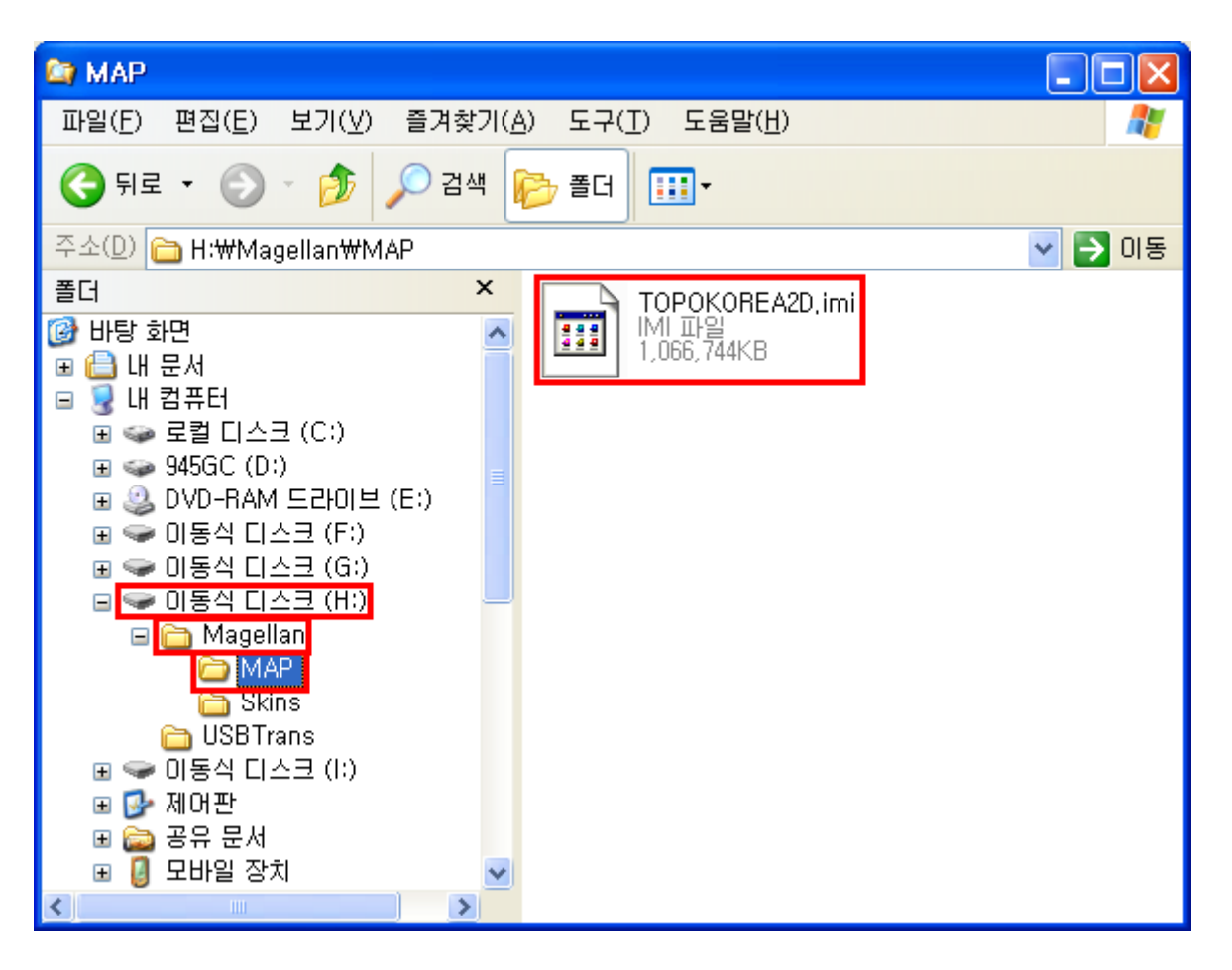

3. PC 의 [Windows 탐색기]에서 생성된 [이동식 디스크]의 [Magellan]/[MAP] 폴더에 있는 [TOPOKOREA2D.imi] 파일을 복사하여 PC 의 [내 문서] 등에 붙여넣기합니다.

만약, Micro SD 카드에 있는 [TOPOKOREA2D] 지도가 삭제된 경우 아래 절차에 따라 복구합니다.

1. [TOPOKOREA2D] Micro SD 카드가 들어있는 [Micro SD to SD 어댑터]를 PC 의 카드 리더기에 꽂으면 [내 컴퓨터]에 [이동식 디스크]가 생성됩니다.

2. PC 에 복사해 두었던 [TOPOKOREA2D.imi] 파일을 복사하여 [내 컴퓨터]에 생성된 [이동식 디스크]의 [MAP\_DATA] 폴더 안에 붙여넣기하여 복구합니다. 이 때, [MAP\_DATA] 폴더가 없을 경우 직접 만들어서 붙여넣기합니다. 이렇게 복사해 둔 [TOPOKOREA2D.imi] 파일은 다른 Micro SD 카드나 SD 카드에서 사용이 불가능합니다.

## [TOPOKOREA2D] 지도 GPS 단말기 화면에 나타내기

1. 익스플로리스트 x10

가. 익스플로리스트 x10 의 카드 리테이닝 플레이트(설명서 22 쪽 참조)에 [TOPOKOREA2D] Micro SD 카드를 장착합니다.

나. 익스플로리스트 x10 의 지도 화면을 두드려 화면 우측 하단에 옵션 메뉴

아이콘( )이 나타나면 해당 아이콘을 두드려 [Options] 창을 엽니다.

다. [Maps]/[Detailed Maps]에서 [TOPO KOREA 2D] 지도명 앞의 사각형 공란을 두드려 체크 표시(v)가 나타나게 합니다.

라. 백 버튼()을 두드려 지도 화면으로 돌아갑니다.

2. 트리톤

가. [TOPOKOREA2D] Micro SD 카드를 [Micro SD to SD 어댑터]에 장착합니다.

나. [TOPOKOREA2D] Micro SD 카드가 들어있는 [Micro SD to SD 어댑터]를 PC 의 카드 리더기에 꽂으면 [내 컴퓨터]에 [이동식 디스크]가 생성됩니다.

다. PC 의 [Windows 탐색기]에서 생성된 [이동식 디스크]의 [Magellan] 폴더 안에 있는 [MAP] 폴더를 아래 그림과 같이 해당 [이동식 디스크]의 가장 상위로 옮긴 후, [이동식 디스크] 안에서 [MAP] 폴더를 제외한 나머지 폴더 및 파일들을 삭제합니다.

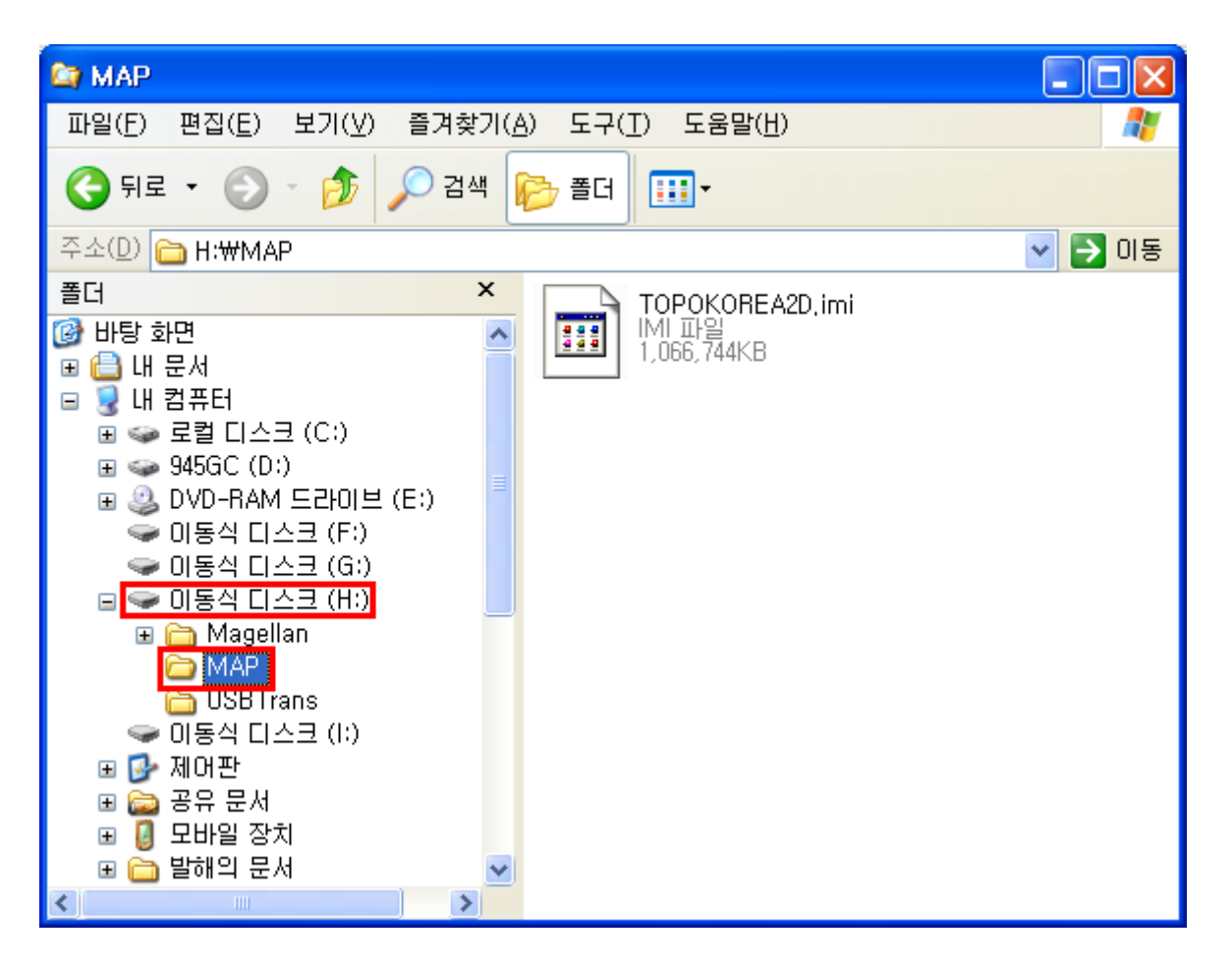

라. PC의 [Windows 탐색기]에서 [MAP] 폴더의 이름을 [MAP\_DATA]로 변경합니다.

마. [TOPOKOREA2D] Micro SD 카드가 들어있는 [Micro SD to SD 어댑터]를 트리톤의 SD 카드 슬롯에 장착한 후, 트리톤의 전원을 켭니다.

바. [MENU 키]/[View]/[Maps]의 [DETAIL MAPS] 영역에 있는 [TOPO KOREA 2D] 지도명을 방향키로 선택한 후, 엔터키를 눌러 지도명 앞에 체크 표시(v)가 나타나게 합니다.

사. 하단의 [OK] 버튼을 방향키로 선택한 후, 엔터키를 누릅니다.

### VantagePoint 프로그램 PC 에 설치

VantagePoint 는 익스플로리스트 x10 에 사용하는 전자 지도를 PC 에서 볼 수 있게 해 주는 프로그램입니다. 아울러 전자 지도 상에서 지점(Waypoint), 경로(Route)를 작성하거나 편집하여 익스플로리스트 x10 으로 업로드할 수 있으며, 반대로 익스플로리스트 x10 에 저장되어 있는 지점(Waypoint), 경로(Route), 궤적(Trail), 사진, 동영상, 음성 파일을 VantagePoint 에 다운로드할 수 있습니다.

1. PC에 Direct X 9.0 버전 이상을 설치되어 있어야만 VantagePoint 프로그램이 정상적으로 설치됩니다. PC의 운영체제가 윈도우즈 비스타와 윈도우즈 7 인 경우 VantagePoint 프로그램이 정상적으로 설치되지 않으면 MyGPS 홈페이지(<u>http://www.mygps.co.kr</u>)의 [GPS 자료실] 글번호 <u>85 번</u>을 참조하여 IME 설정을 변경해 보시기 바랍니다.

2. [eXplorist x10 사용안내] CD 의 [VantagePoint] 폴더에 있는 [MVP\_200.exe] 파일을 더블클릭합니다.

3. 아래 그림의 [Choose Setup Language]창에서 [English [United States]]가 선택된 상태로 [OK]를 클릭합니다.

| Choose Setup Language 🛛 🔀                                    |                         |  |  |  |  |  |
|--------------------------------------------------------------|-------------------------|--|--|--|--|--|
| Select the language for this installation from the choices b |                         |  |  |  |  |  |
|                                                              | English (United States) |  |  |  |  |  |
|                                                              | OK Cancel               |  |  |  |  |  |

4. 아래 그림의 [VantagePoint - InstallShield Wizard]창에서 [Next>]를 클릭합니다.

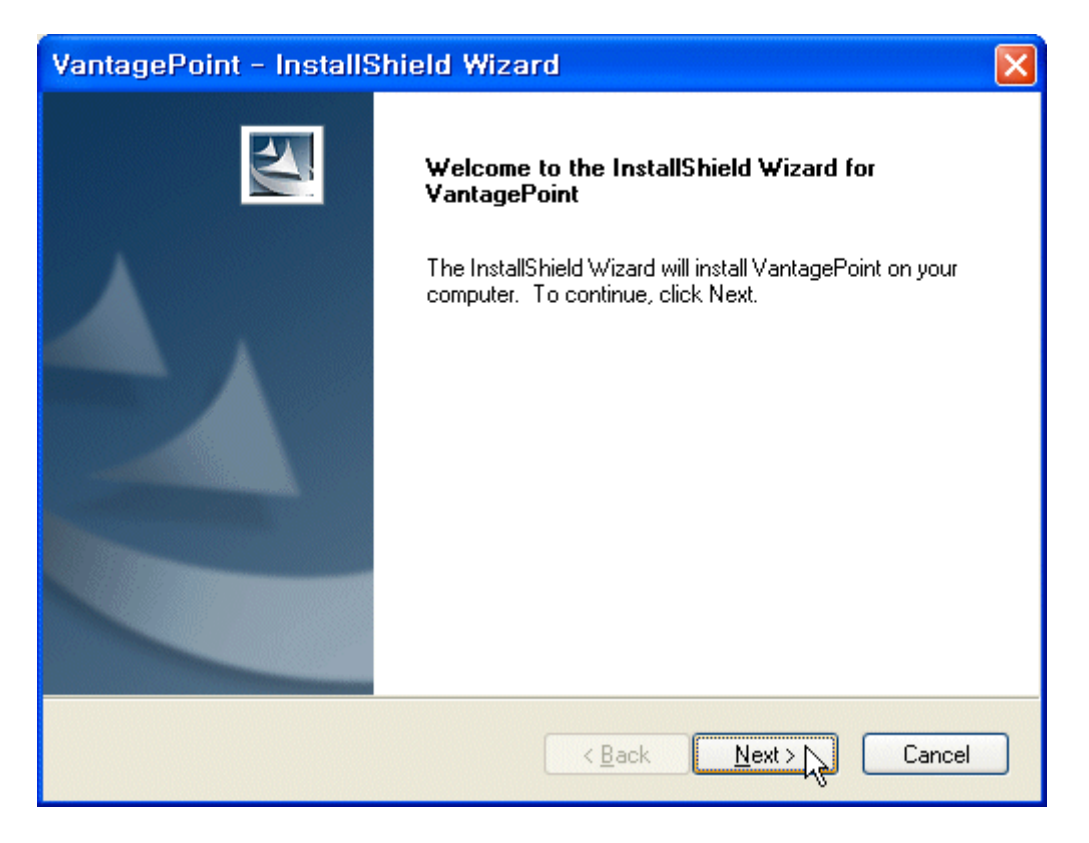

### 5. 아래 그림의 [VantagePoint - InstallShield Wizard]창에서 [Yes]를 클릭합니다.

| Var                                                                                                    | ntagePoint - InstallShield Wizard                                                                                                    | × |  |  |  |  |
|----------------------------------------------------------------------------------------------------|----------------------------------------------------------------------------------------------------|---|--|--|--|--|
| License Agreement<br>Please read the following license agreement carefully.                                                                                            |                                                                                                    |   |  |  |  |  |
|                                                                                                    | Press the PAGE DOWN key to see the rest of the agreement.                                                                                                    |   |  |  |  |  |
|                                                                                                    | Magellan Navigation, Inc., End-User License Agreement                                                                                                    |   |  |  |  |  |
|                                                                                                    | This End-User License Agreement (this " <u>Agreement</u> ") is made by and between<br>Magellan Navigation, Inc. and its affiliates (" <u>Magellan</u> ") and end-user of the<br>Software (" <u>Customer</u> "). By clicking the acceptance button or installing the<br>Software, Customer agrees to be bound by all of the terms and conditions of this<br>Agreement provided with the Software, including the use restrictions, warranty<br>disclaimer and limitation of liability set forth therein. If Customer does not agree<br>to be bound by all of the terms and conditions of this Agreement, Customer must |   |  |  |  |  |
| Do you accept all the terms of the preceding License Agreement? If you<br>select No, the setup will close. To install VantagePoint, you must accept this<br>agreement. |                                                                                                    |   |  |  |  |  |
| 111254                                                                                                    | < Back Yes No                                                                                                    |   |  |  |  |  |

6. 아래 그림의 [VantagePoint - InstallShield Wizard]창에서 [Next>]를 클릭합니다.

| VantagePoint - InstallShield Wizard                                                                              |  |  |  |  |  |  |
|----------------------------------------------------------------------------------------------------|--|--|--|--|--|--|
| Choose Destination Location<br>Select folder where setup will install files.                                     |  |  |  |  |  |  |
| Setup will install VantagePoint in the following folder.                                                         |  |  |  |  |  |  |
| To install to this folder, click Next. To install to a different folder, click Browse and select another folder. |  |  |  |  |  |  |
| Destination Folder                                                                                               |  |  |  |  |  |  |
| C:\Program Files\Magellan\VantagePoint\                                                                          |  |  |  |  |  |  |
| InstallShield                                                                                                    |  |  |  |  |  |  |
| < <u>B</u> ack Next > Cancel                                                                                     |  |  |  |  |  |  |

7. 아래 그림의 [VantagePoint - InstallShield Wizard]창에서 새 파일의 복사가 진행됩니다.

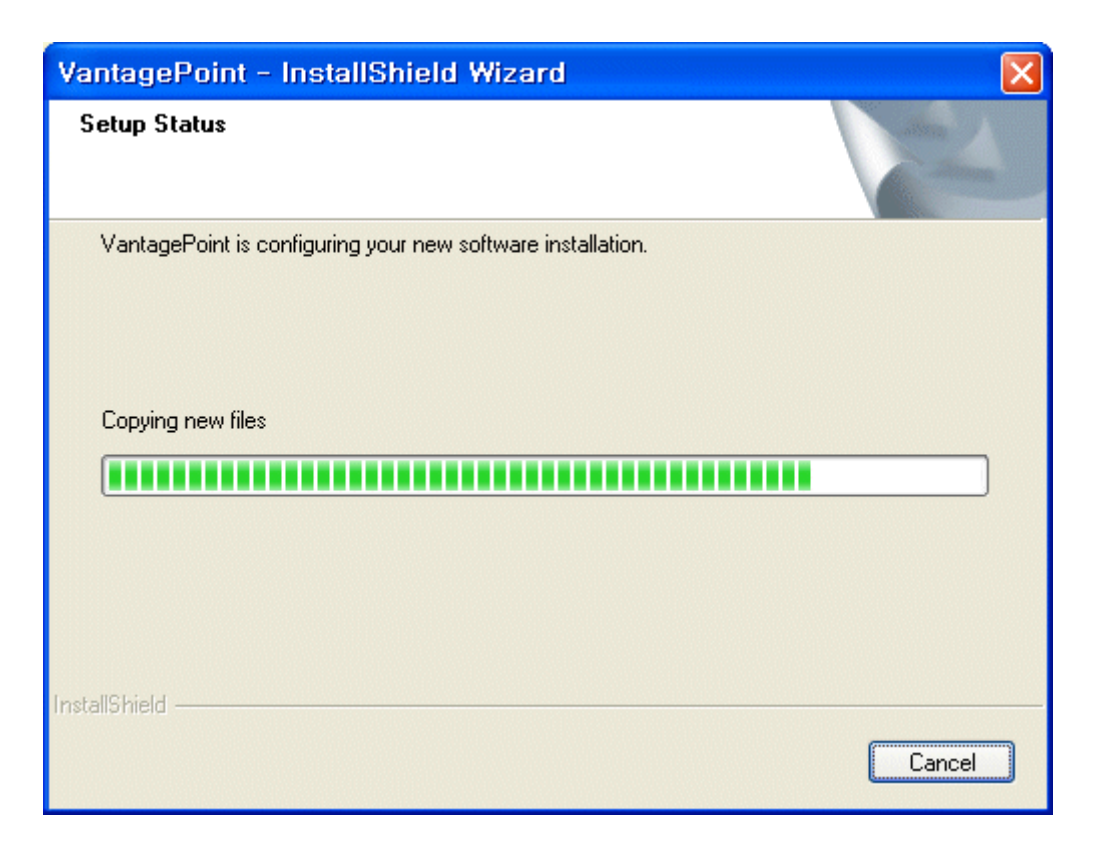

8. 아래 그림의 [VantagePoint - InstallShield Wizard]창에서 [Finish]를 클릭합니다. 이 때, [Launch VantagePoint] 앞의 박스에 체크(v) 표시가 된 상태이면 VantagePoint 가 바로 실행되며, 박스를 클릭하여 체크(v) 표시가 없는 상태이면 VantagePoint 가 바로 실행되지 않습니다.

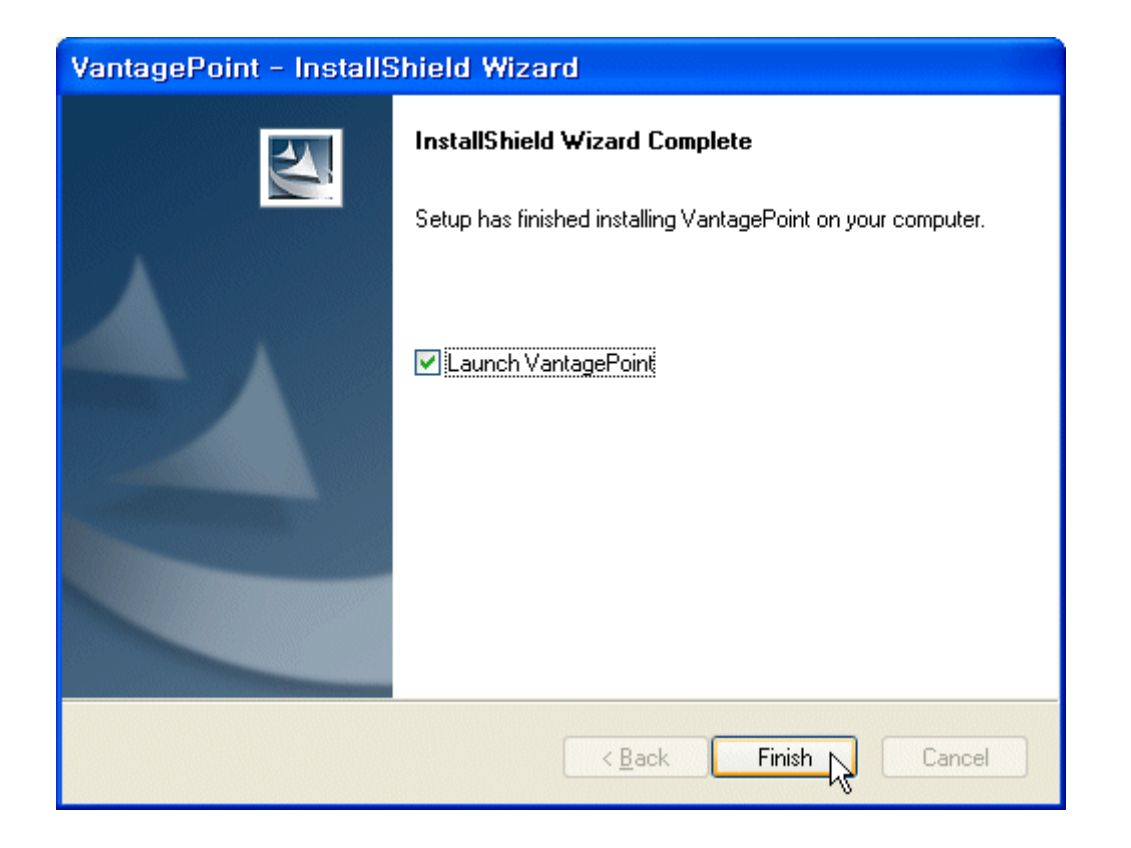

# VantagePoint 프로그램에 지도 입력

1. VantagePoint 에서는 익스플로리스트 x10 의 본체 메모리와 Micro SD 카드에 저장되어 있는 지도 파일들을 불러와 활용할 수 있습니다.

2. 본 과정을 실행하기 위해서는 먼저 PC 에 VantagePoint 프로그램이 설치되어 있어야 합니다.

3. 통신케이블로 PC 와 익스플로리스트 x10 을 연결하고, 익스플로리스트 x10 의 전원을 켭니다. 이 때, [TOPOKOREA2D]를 구매하신 분들은 해당 Micro SD 카드를 익스플로리스트 x10 에 미리 장착해 두어야 합니다.

4. 아래 그림과 같이 VantagePoint [Sync] 영역의 [Transfer Maps] 아이콘을 클릭한 상태에서 우측 [eXplorist®x10]의 [Background Maps] 영역에 있는 지도 파일 중 [WWNA\_BMR]을 클릭하여 선택하고, 화면 가운데의 왼쪽 화살표(Copy to VantagePoint) 아이콘을 클릭하여 VantagePoint 로 해당 지도 파일을 전송합니다.(약 20 분 정도 소요) 그리고 [TOPOKOREA2D] Micro SD 카드를 익스플로리스트 x10 에 장착한 경우 [Detail Maps] 영역에 있는 [TOPOKOREA2D] 파일을 클릭하여 선택하고, 화면 가운데의 왼쪽 화살표(Copy to VantagePoint) 아이콘을 클릭하여 VantagePoint 로 지도 파일을 전송합니다.(약 2 분 정도 소요)

|                                                                                                    | VantagePoint |                         | _ = ×                   |  |  |  |  |  |
|----------------------------------------------------------------------------------------------------|--------------|-------------------------|-------------------------|--|--|--|--|--|
| Image Image | Protect Mag  | ellan Exchange Geocache | Style • @ •<br>Preferen |  |  |  |  |  |
| Transfer Maps Refresh S Close   VantagePoint eXplorist® 610                                                                                                    |              |                         |                         |  |  |  |  |  |
| Name Size                                                                                                    | Nam          | ne                      | Size                    |  |  |  |  |  |
| Default Background Map 20.85 Mb                                                                                                    |              | NA_BMR                  | 901.10 Mb<br>1.31 Gb    |  |  |  |  |  |
| Total Space: 97.65 Gb                                                                                                    |              | UKUHEA2D                | 1.02 Gb                 |  |  |  |  |  |
| Free Space: 14.86 Gb                                                                                                    | Free         | Space: 2.81 Gb          |                         |  |  |  |  |  |
|                                                                                                    |              |                         |                         |  |  |  |  |  |

## 익스플로리스트 x10 기본 설정

우리나라에서 익스플로리스트 x10 을 사용할 때 가장 보편적인 설정 방식입니다. 본 내용에서 개인의 사용 환경 및 취향에 따라 달리 설정하시면 됩니다. 본 내용은 익스플로리스트 610 을 기준으로 한 내용이므로 익스플로리스트 310 과 익스플로리스트 510 에서의 설정과 일부 다른 부분이 있습니다.

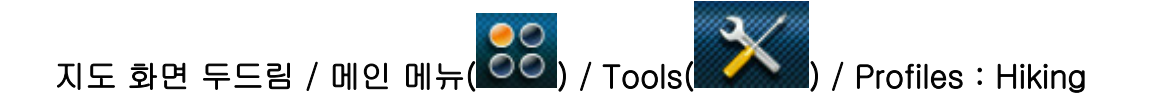

지도 화면 두드림 / 메인 메뉴( 2003) / Tools( 2005) / Settings

Brightness & Volume

Brightness : 4 단계

Backlight Timer: 15 sec

Volume : 3 단계

Mute : Off

Vibrate : On

Button Sounds : On

Power

Active Suspend Timer : Never

Power OFF Timer : Never

Battery Type : Alkaline

Date & Time

Date Format : YY-MM-DD

Time Format: 12 h

Calendar Format : Sun - Sat

Time Zone & DST : Manual

Set Time Zone

Time Zone : (+9) Seoul

Daylight Savings : Off

Map Options

Map View : 2D

Orientation : Track Up

Map Fields : 2 Fields

Quick Info: Distance / Bearing Degrees

Position Destination Line : On

Origin Destination Line : On

Show Tracks : On

Map Detail : Medium

Topo Lines : On

Shaded Relief : Color And Shade

Geocaches : All / Off

Waypoints : Icons & Name

POI: On

Current Location Icon : Smart Arrow

Auto Zoom : Off

Show Media Points : On

Map Draw Mode : Hybrid

Units

Distance : Kilometers/Meters

Speed : Kph

Elevation : Meters

Area Units : sqM

### Tracks

Logging Mode : Auto (Continuous)

Sensors

Electronic compass : On

Barometer : On

Switch to GPS Compass at the following Speed : 3.0 Kph

### Alarms

Off Course : Off

Arrival : On

Arrival Distance : 30 m

Waypoint Proximity : Off

Geocache Proximity : Off

Place Proximity : Off

GPS Fix Acquired : Off

GPS Fix Lost : Off

Anchor : Off

Alarm Tone : Beep

Alarm Volume : Medium

Night Mode : Auto

Assign Button Function

상단 버튼 : Mark Waypoint

하단 버튼 : Still Camera

Compass : Default Background

Background : Default Background

Satellite

Options : Enable SBAS(메뉴 아이콘을 탭했을 때 [Disable SBAS]로 표기된

[Options]창이 열려야 현재 Enable SBAS 로 설정된 상태임)

Navigation

Primary Coordinate System : Lat/Lon

Primary Coordinate Type : Degree/Minute/Second

Primary Coordinate Accuracy : 1 Meter

Primary Map Datum : WGS84

Secondary Coordinate System : Lat/Lon

Secondary Coordinate Type : Degree/Minute/Second

Secondary Coordinate Accuracy : 1 Meter

Secondary Map Datum : WGS84

North Reference : Magnetic

Altimeter Source : GPS

Connectivity

Mode : Connect to PC

Language : English US

지도 화면의 항법 정보

좌측: Distance to Next

우측: Elevation

나침반 화면의 항법 정보

좌측 상단: Destination

우측 상단 : Bearing

좌측 하단 : Distance to Next

우측 하단 : Current Speed

(주) 발해

전화:031-455-5185

http://www.mygps.co.kr